# ODCC Membership Renewal

G Coates, 14/01/2022 (updated, 19/03/2025)

## Overview

User guide on how to use the ODCC Membership database to renew your yearly subscriptions.

Index

# Contents

| ODCC Membership Renewal               | 1  |
|---------------------------------------|----|
| Overview                              | 1  |
| Index                                 | 1  |
| Accessing the Membership Database     | 2  |
| Existing Members                      | 2  |
| New Members                           | 3  |
| Renewing Membership                   | 3  |
| Senior/Social/Black Sheep/Pink Sheep  | 3  |
| "Confirm Membership Type"             | .4 |
| "Renew Junior Memberships"            | .5 |
| "Membership Summary"                  | .6 |
| Senior – Unemployed/Full Time Student | .7 |
| Junior Membership + Parent/Guardian   | .7 |

# Accessing the Membership Database

## **Existing Members**

#### The ODCC Membership Database is hosted on the following web URL:

#### https://membership.oxforddowns.com

Existing members of the club should have accounts already created for access where the following are true:

- They have paid some subs for a non-Junior type membership (or do not need to pay eg Life Members)
- They have an email recorded against them (and it is subscribed to the club mailing list)
- The email is not already in use for another user account

The username is generated by the system and communicated to the user by email.

To access the system for the first time, or where the user has forgotten their password (or username!), they should perform a password reset by using the "Recover Password" link on the login page. Entering the email address associated with their account will result in a password reset email being sent to them – this contains a link to allow them to perform the password reset, as well as a reminder of their username.

Once logged into the site successfully, the user will be presented with the below screen.

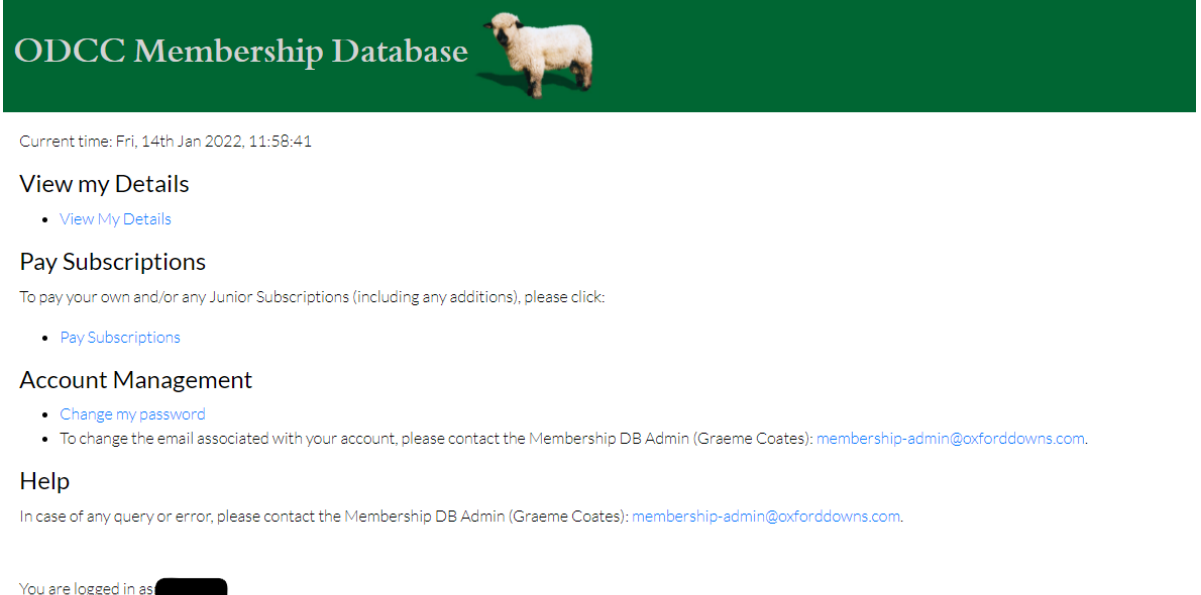

Logout

In the case where an existing member does not have an account, or where they do not receive a password reset email (this can occur where the user is unsure of their email address on the system for example), the member should contact the Membership Admin on <u>membership-admin@oxforddowns.com</u> for assistance.

### New Members

New members will need to register for access to the system prior to paying their (and any dependent children's) subs. To register for access, please contact the Membership Admin on <u>membership-admin@oxforddowns.com</u> for details on the URL for registration.

New members will be asked to complete their First and Last Name and Email address, and will need to set a password for access.

| Register Account                                                                                                    |                                                                                                    |
|----------------------------------------------------------------------------------------------------|----------------------------------------------------------------------------------------------------|
| To register as a new member of Oxford Downs Cricket Club, please complete the following details and press submit to register. You will be asked to confirm<br>must not already be used for another account. | the email address, and your username will be sent to you during this process. Note: The email address in use |
| By completing this information, you are granting permission for your email to be added to the Oxford Downs Mailing List, which is used to communicate info                                                  | prmation relevant to the club with its members. You may unsubscribe from this list at any time.              |
| For details on the information we hold and how we use that information, please refer to the Privacy Policy.                                                                                                 |                                                                                                    |
| Once registered, you will be able to view and maintain information about yourself and dependent children. If you wish to be removed at any time, or have fur                                                | rther questions, please contact membership-admin@oxforddowns.com.                                            |
| First Name:                                                                                                    |                                                                                                    |
| Email Address: swheeler                                                                                                    |                                                                                                    |
| Password:                                                                                                    |                                                                                                    |
| Password Confirmation:                                                                                                    |                                                                                                    |
| Submit                                                                                                    |                                                                                                    |

On submitting the registration form, the user will receive an email to confirm their email address, and this will also inform the user of their username as generated by the site.

Once confirmed, the user will be able to login to the site as per existing members, and will be able to complete their personal details (address, telephone number, medical details) via the "View My Details" link.

Renewing Membership Senior/Social/Black Sheep/Pink Sheep

To pay subscriptions once logged in, a member may use either the "Pay Subscriptions" link on the main page or navigating to their own details page ("View My Details") and clicking the "Pay Subscriptions" button.

## "Confirm Membership Type"

The first screen allows members to confirm the type of membership they with to choose.

| Confirm Membership Type<br>Your renewal type is currently set to Senior membership, with chargable amount: £120.00.                                                                                             |
|----------------------------------------------------------------------------------------------------|
| If you want to change this type, please select the new membership type from the following list.                                                                                                    |
| For parents of juniors, your child's/children's membership comes with Social membership for one parent - please select "Social" as an option, unless you wish to play Senior/Black/Pink Sheep cricket yourself. |
| New Membership Type:                                                                                                    |
| Senior   Full Time Student/Unemployed?                                                                                                    |
| Continue                                                                                                    |
|                                                                                                    |

Options are:

- Senior
- Social
- Women's Development
- Black Sheep
- Pink Sheep

If the member has previously held membership (as displayed on their "My Details" page), this membership type will default to the same type as previous. A member may change their membership type as they wish – note that full playing members should choose "Senior". Non-playing parents should choose "Social". Click "Continue" when correct.

### "Renew Junior Memberships"

The next screen allows a member to buy membership for juniors as their parent/guardian. If an existing member already has junior members associated with their account, these juniors will be listed on this screen.

| ne ronowing                                | g Junior members a                                                                  | re associated with your a                                                                      | ccount.                                                     |                                                           |              |                            |
|--------------------------------------------|-------------------------------------------------------------------------------------|------------------------------------------------------------------------------------------------|-------------------------------------------------------------|-----------------------------------------------------------|--------------|----------------------------|
| To renew the                               | e membership for yo                                                                 | our child(ren), tick the rele                                                                  | want checkbox.                                              |                                                           |              |                            |
| Please confir<br>navigate to ti<br>Refresh | m the details are co<br>he relevant details p                                       | rrect (including any recor<br>page (Note: you will need                                        | rded medical information).<br>to refresh this page to disp  | If any details need updating<br>lay any updated details). | g, you can u | ise the "Edit" button to   |
| Name                                       | DoB                                                                                 | School Attended<br>Standlake                                                                   | Recorded Medical Info<br>None                               | No Photos Requested                                       | Renew        | Edit<br>Edit Details       |
|                                            |                                                                                     | Standlake                                                                                      | None                                                        | -                                                         |              | Edit Details               |
| New Ju                                     | Inior Mems<br>ay for a new junior r<br>/hen all new juniors<br>niors are to be adde | DETS<br>nember, please click the "<br>are added. (You will be ab<br>d, just click "Continue".) | Add Junior" button below,<br>vle to update this information | and complete the relevant<br>on at any future point).     | informatio   | n in the pop-up window, ar |
| (If no new jur                             |                                                                                     |                                                                                                |                                                             |                                                           |              |                            |
| (If no new jur<br>Add Junior               |                                                                                     |                                                                                                |                                                             |                                                           |              |                            |

The member should tick the "Renew" checkboxes associated with the juniors they wish to renew membership for. If at this point, their details are incorrect, they may be updated by clicking "Edit Details" – this will open the Member Details screen for the junior in a new window where they can be updated. On returning to the "Renew Junior Memberships" screen, hit "Refresh" to update this screen.

To add a new junior member, clicking "Add Member" displays a form in a popup window with the following fields:

- First Name
- Last Name
- Gender
- Date of Birth
- School Attended
- Medical Info
- "No Photos" checkbox

Once saved, the popup will close and the "Renew Junior Memberships" screen should be refreshed with the new junior listed.

Click "Continue" when all juniors are marked for renewal or added appropriately.

## "Membership Summary"

This screen summarises the membership record that are going to be paid for. Note, Junior subscriptions will be appropriately calculated on the number of juniors. (£55, £40, and £25 for each subsequent junior).

| Name | DoB  | Description              | Amount  |  |
|------|------|--------------------------|---------|--|
|      | 1980 | Senior Membership (2022) | £120.00 |  |
|      | 2010 | Junior Membership (2022) | £55.00  |  |
|      | 2012 | Junior Membership (2022) | £40.00  |  |

Click "Pay Subs" to be taken to the Stripe payment screen.

On completion of payment, the user is returned to the Confirmation screen where the summary of the payment is displayed. After 10 seconds, the user is returned to their own details screen where their subscription payment is updated in their Membership table.

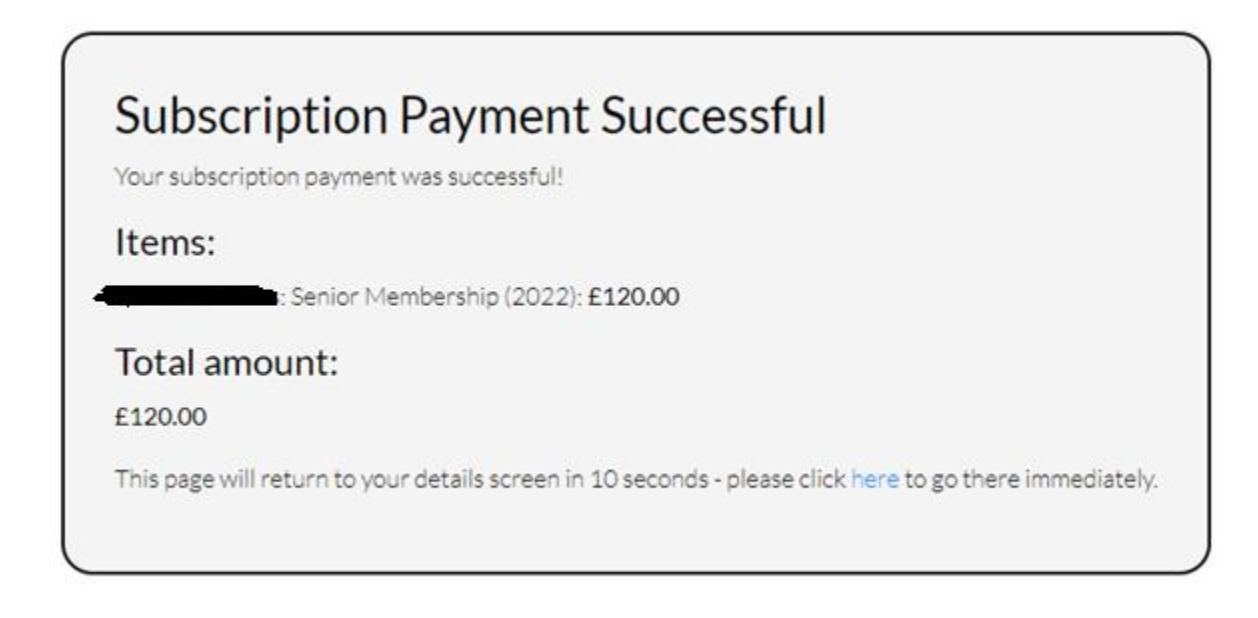

#### Senior – Unemployed/Full Time Student

If the checkbox on the "Choose Membership Type" screen is ticked, a 50% reduction in subscriptions will be applied to the "Senior" membership type (only). Members will be expected to provide proof of eligibility where requested.

### Junior Membership + Parent/Guardian

The process for paying for junior membership follows that of the Senior membership as described above. On the "Choose Membership" screen, a parent should choose "Social" as their membership type, unless they themselves are a playing member (either Senior, Women's Development or Black/Pink Sheep). Membership costs are appropriately calculated in these cases (adding the junior amount(s) to the relevant playing membership)

NOTE: There are historic membership records stating "Parent" – this is deprecated as it is the same in terms of cost as "Social".